#### 特定原産地証明書とは

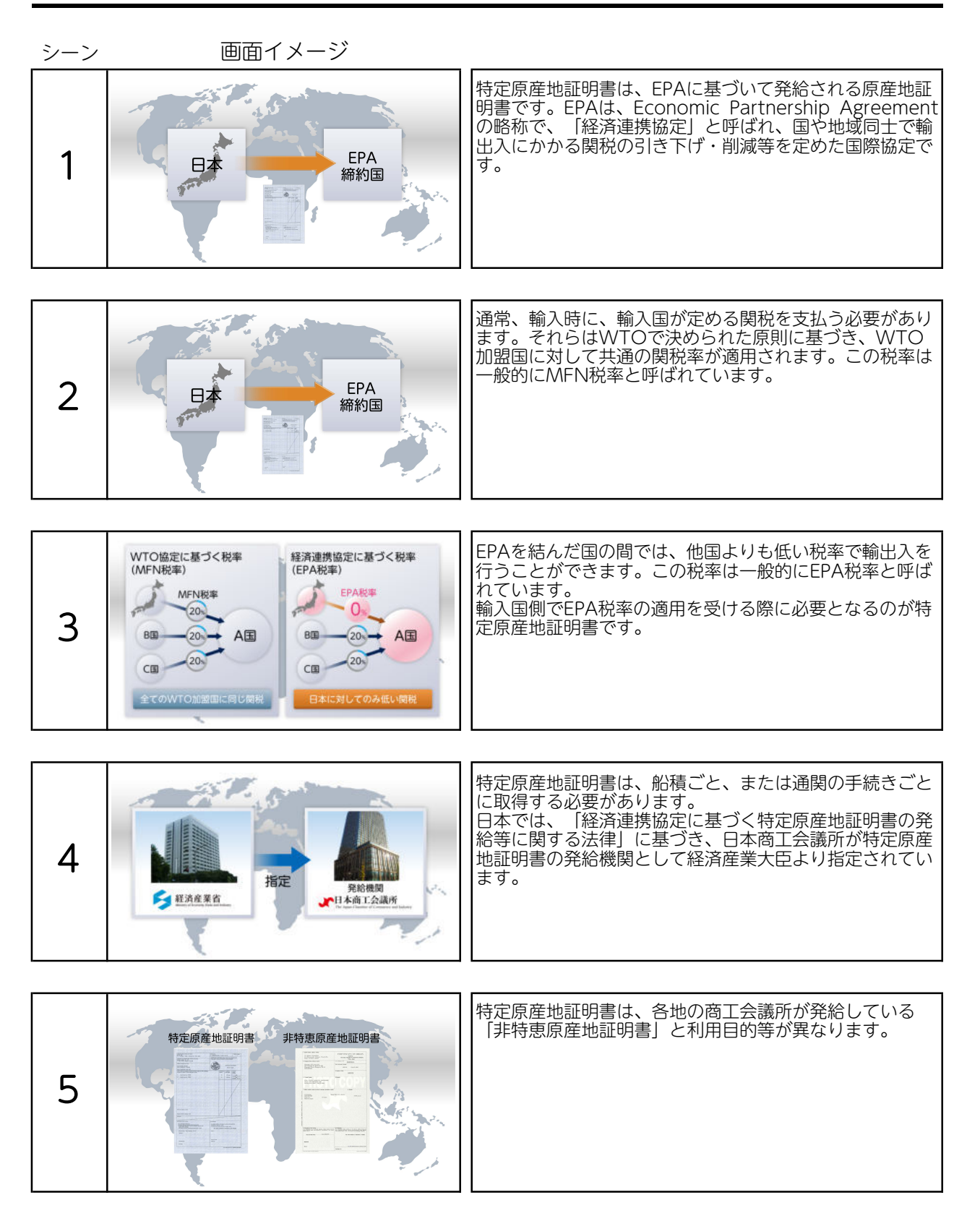

## 特定原産地証明書とは

| シーン |         |             |                           |                                                      |
|-----|---------|-------------|---------------------------|------------------------------------------------------|
|     | 0       | 特定原産地証明素    | 非结束面產地証明素                 | 特定原産地証明書は、前述のとおり関税の減免を目的とした原産地証明書です。一方、非特恵原産地証明書は、さま |
|     | 利用目的    | EPA税率の適用    | L/C要件、通関etc               | 「こまな日的に利用されています。ての他、こ見のような连                          |
| 6   | 申請方式    | 電子申請        | 専用紙で申請または<br>電子申請(一部の会議所) | 0.12 02.7 6 9 0                                      |
| _   | 発給機関    | 日本商工会議所     | 各地商工会議所                   |                                                      |
|     | 原産地の確認  | 協定に基づく原産地規則 | 関税法を準用                    |                                                      |
|     | 対象国(地域) | 協定の締約国      | 制限なし                      |                                                      |
|     |         | *           | ヨシンガポール経済連携協定を除く          |                                                      |

## 特定原産地証明書取得までの流れ

| 1          特定原産地証明書の取得までの流れをご説明します。 | シーン | 画面イメージ | ナレーション                   |
|-------------------------------------|-----|--------|--------------------------|
|                                     | 1   |        | 特定原産地証明書の取得までの流れをご説明します。 |

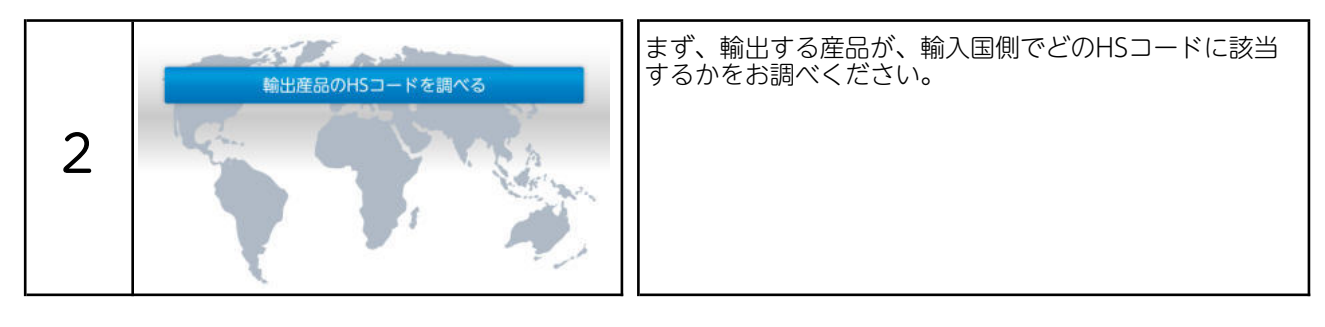

|   | 輸出産品のHSコードを調べる  | 次に、EPA税率の有無、EPA税率をお調べください。 |
|---|-----------------|----------------------------|
| 3 | EPA税率の有無、税率を調べる |                            |

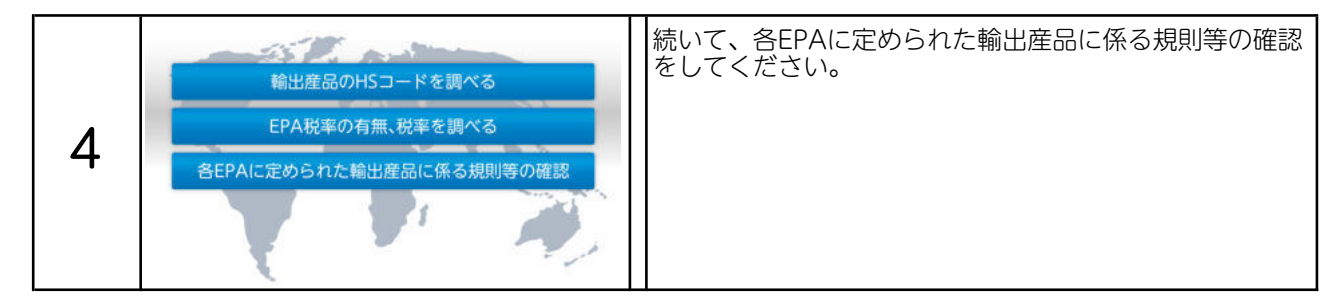

| 5 | 輸出産品のHSコードを調べる<br>EPA税率の有無、税率を調べる<br>各EPAに定められた輸出産品に係る規則等の確認<br>輸出産品に関する原産性の確認<br>##原産性:輸出する雇品が原産地規制を満たすか否か | そのうえで、輸出産品に関する原産性を確認してください。 |
|---|----------------------------------------------------------------------------------------------------|-----------------------------|
|---|----------------------------------------------------------------------------------------------------|-----------------------------|

# 特定原産地証明書取得までの流れ

| シーン | 画面イメージ | ナレーション                              |
|-----|--------|-------------------------------------|
| 6   | 企業登録   | 以上の事前確認がお済みになりましたら、企業登録をお<br>願いします。 |

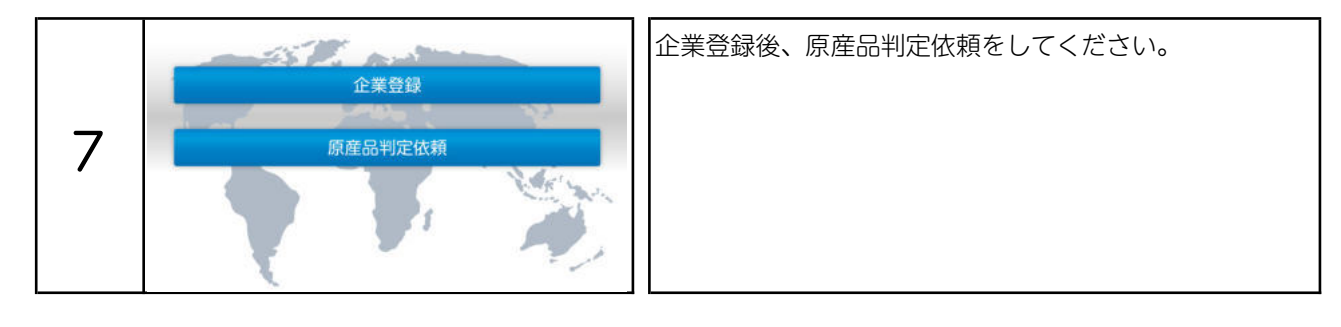

| 8 | 企業登録<br>原産品判定依頼<br>特定原産地証明書の発給申請 | 最後に、特定原産地証明書の発給申請をしてください。 |
|---|----------------------------------|---------------------------|
|   |                                  |                           |

| 9 |  | 以上が特定原産地証明書取得までのおおまかな流れにな<br>ります。 |
|---|--|-----------------------------------|
|---|--|-----------------------------------|

#### 企業登録

PA

2

.

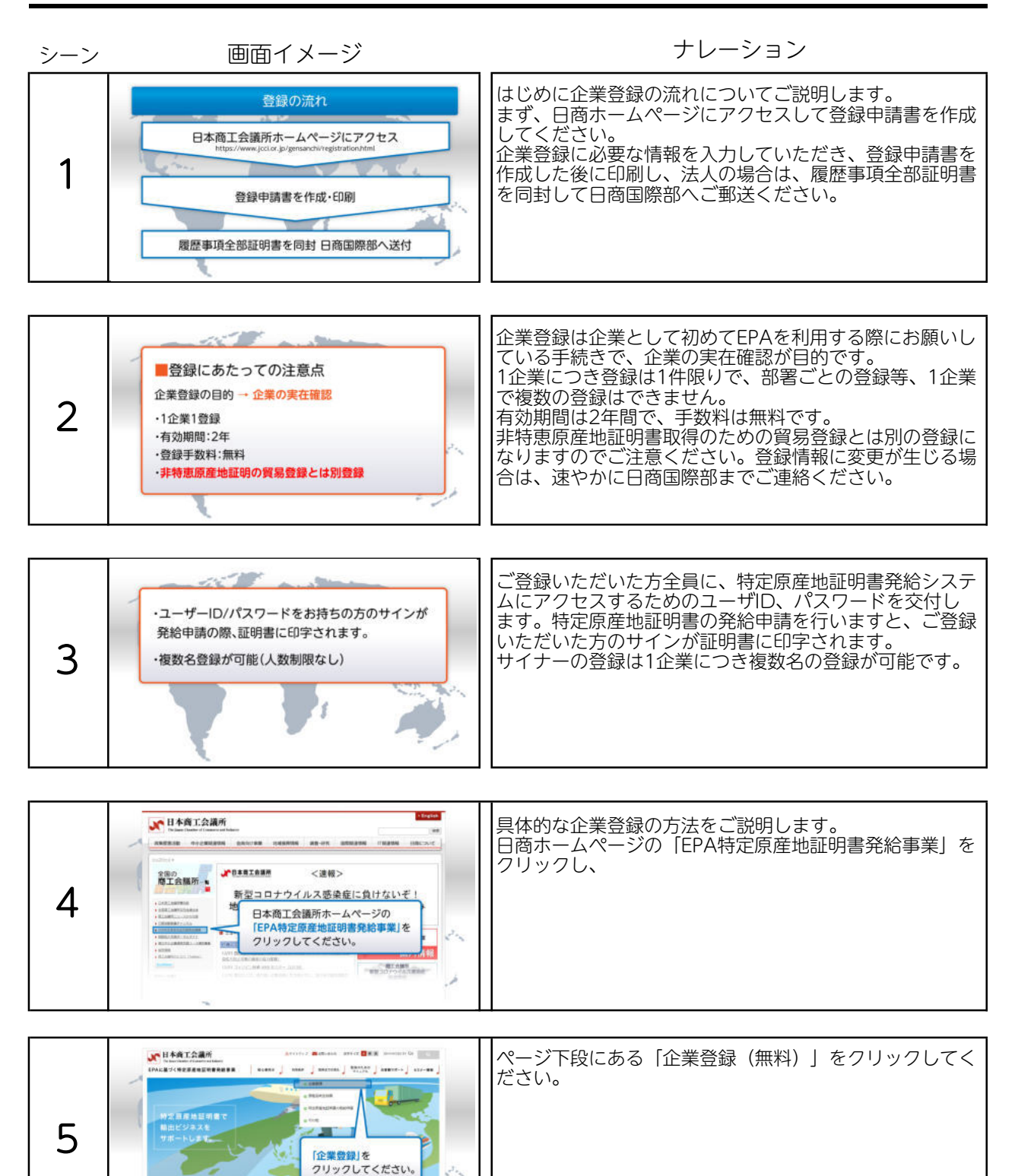

# 企業登録

| シーン | 画面イメージ                                                                                                    | ナレーション                                                                     |
|-----|----------------------------------------------------------------------------------------------------|----------------------------------------------------------------------------|
| 6   | RUNAL REFERENCE OF CARAVARA<br>RUNAL REFERENCE OF CARAVARA<br>RUNAL REFERENCE OF CARAVARA<br>RUNAL RUNAL R | 「法人の方」と「個人の方」に分かれますので、該当する<br>方をクリックしてください。                                |
|     | a<br>最佳をやたメールフトレス向てに設計中間面付成についてのご知りを送信します。                                                                                                    | ページ内にある「企業登録申請フォーム」をクリックする                                                 |
| 7   | ■ ■ ● ● ● ● ● ● ● ● ● ● ● ● ● ● ● ● ● ●                                                                                                    | と、登録申請書作成についてのこ案内に関する人刀画面が<br>表示されますので、必要事項を入力し「送信」をクリック<br>してください。        |
|     |                                                                                                    |                                                                            |
| 8   | #<br>かられば再想情報に広ずく、特定用電地回時の会純年に同する<br>法解告行税回道 4.8.0.2 に定められた最初の申請に低る年前登録の手続きの<br>こまれでよう。<br>・<br>・<br>たびアドレススの自動評問<br>、<br>たびアドレスの自動評問<br>、<br>たびたい。<br>・<br>・<br>・<br>・<br>・<br>・<br>・<br>・<br>・<br>・<br>・<br>・<br>・                                                                                                    | 送信後、入力いただいたメールアドレスにメールが届きま<br>す。<br>メール本文にあるURLをクリックすると認証ページが表示<br>されますので、 |
|     |                                                                                                    | 牛程の入力両両で設定したパフロードを入力し、ページ方                                                 |
| 9   |                                                                                                    | 側にある「登録申請書を作成する」をクリックしてください。<br>必要に応じて「登録申請書記載サンプル」をご参照ください。               |
|     |                                                                                                    | 企業登録に必要な入力重頂が表示されますので 企業情報                                                 |
| 10  |                                                                                                    | やサイナー情報を入力してください。                                                          |

### 企業登録

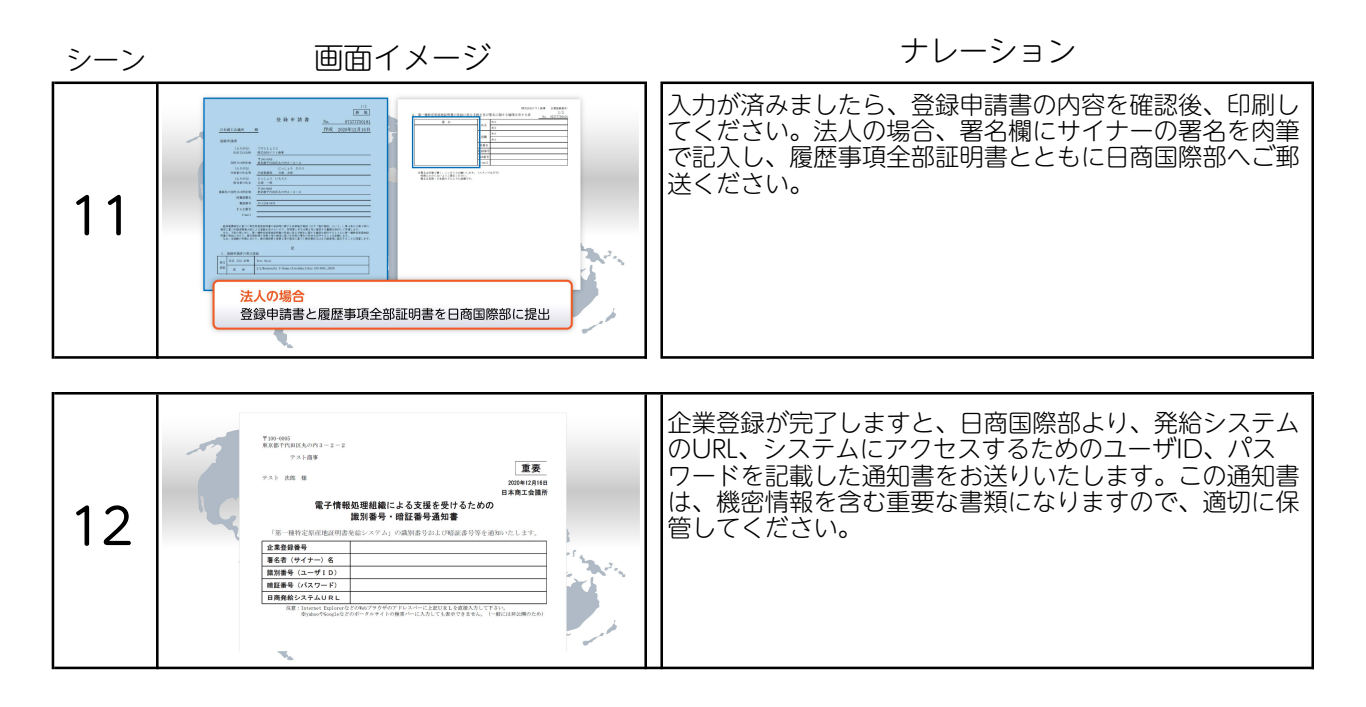

# 輸出産品のHSコードの調べ方

| シーン | 画面イメージ                                                                                           | ナレーション                                                                                                    |
|-----|--------------------------------------------------------------------------------------------------|----------------------------------------------------------------------------------------------------|
| 1   | HSコード<br>HSコード<br>8 4 7 1. 3 0. 0 0 0                                                            | 特定原産地証明書を取得するためには、輸出する産品の<br>HSコードを確認する必要があります。HSコードとは、1<br>988年1月に発効したHS条約に基づく統一システムの<br>略称で、貨物を輸出入する際の品目分類等に用いる番号で<br>す。 |
| 2   | HSコード Management of Coding System<br>展初の6桁 -<br>8 4 7 1 . 3 0 . 0 0 0<br>世界共通 7桁目以降は、<br>国により異なる | HSコードの最初の6桁は世界共通ですが、7桁目以降は、<br>国ごとに番号、桁数が異なります。                                                                            |
| 3   | HS<br>◆IF#5年ごとに改定<br>2002年<br>→ HS2002<br>2007年<br>→ HS2007<br>2012年<br>→ HS2012                 | 統一システムはほぼ5年ごとに改訂されます。どの統一シ<br>ステムに準拠するかについては、協定により異なります。<br>利用する協定がいずれの統一システムに準拠するかについ<br>ては、日商ホームページでご確認ください。             |
| 4   | HSコードの確認方法<br>日本<br>輸入国<br>輸入国税関で何番のHSコードになるか?                                                   | 産品のHSコードは輸入者等を通じて、輸入国税関にてご<br>確認ください。                                                                                      |

### EPA税率の有無、税率の調べ方

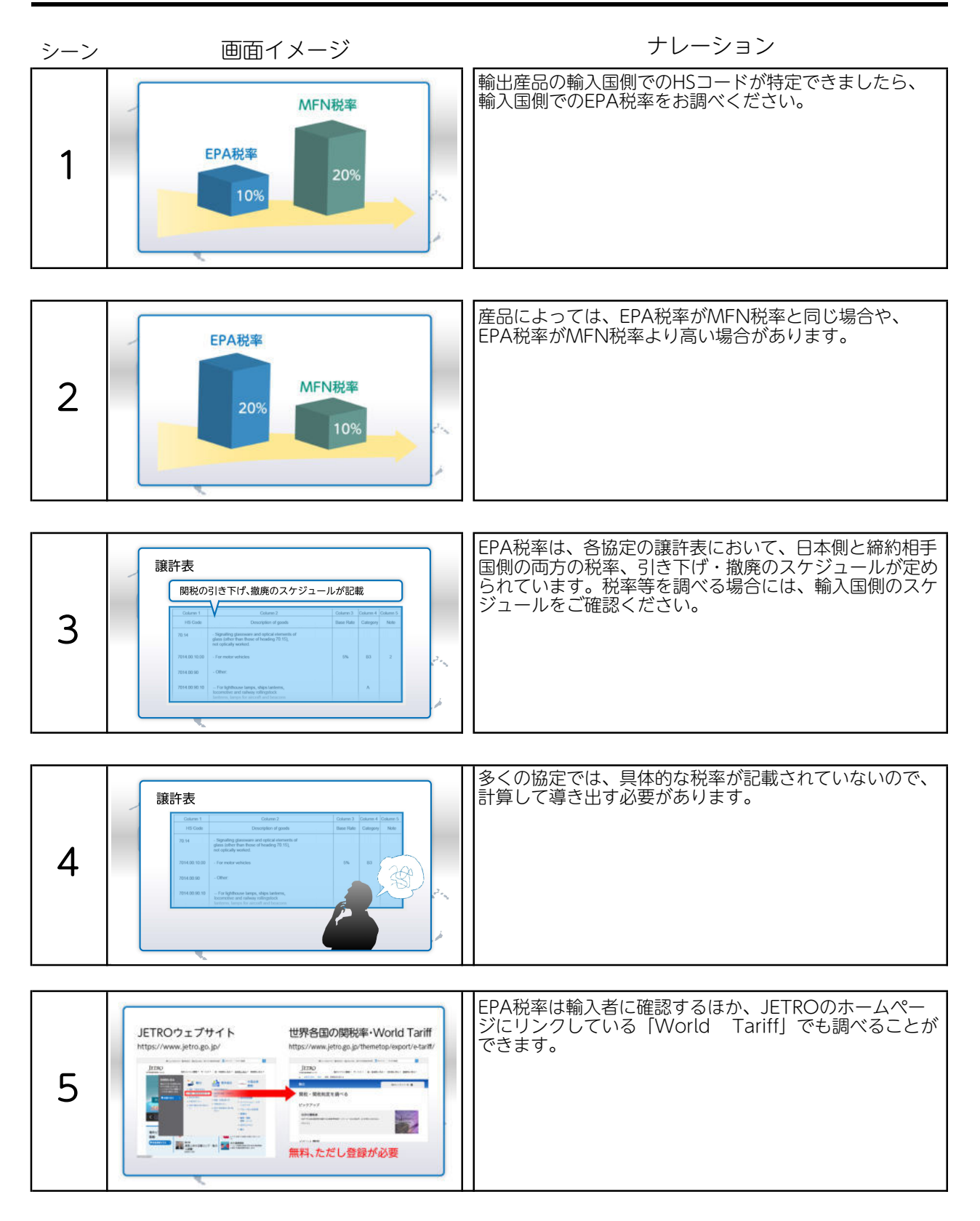

## EPA税率の有無、税率の調べ方

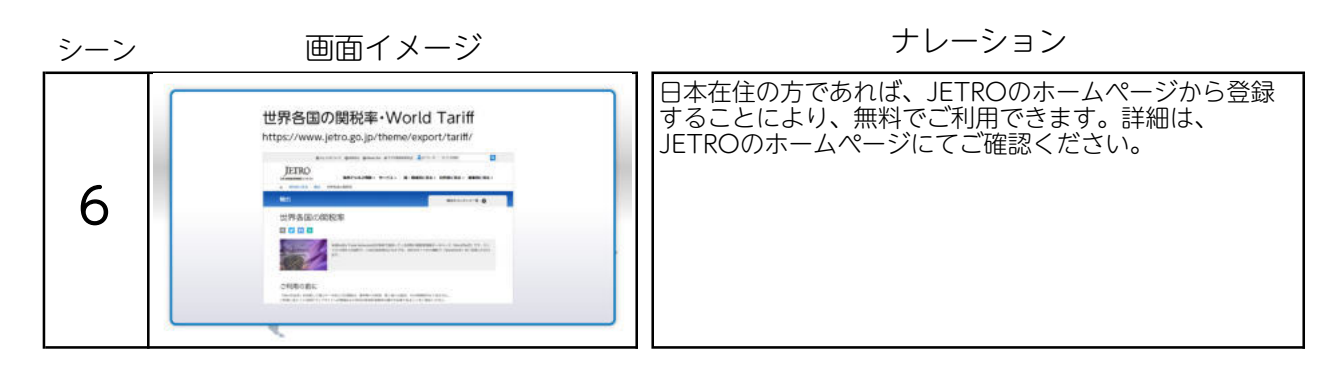

各EPAに定められた輸出産品に係る規則等の確認

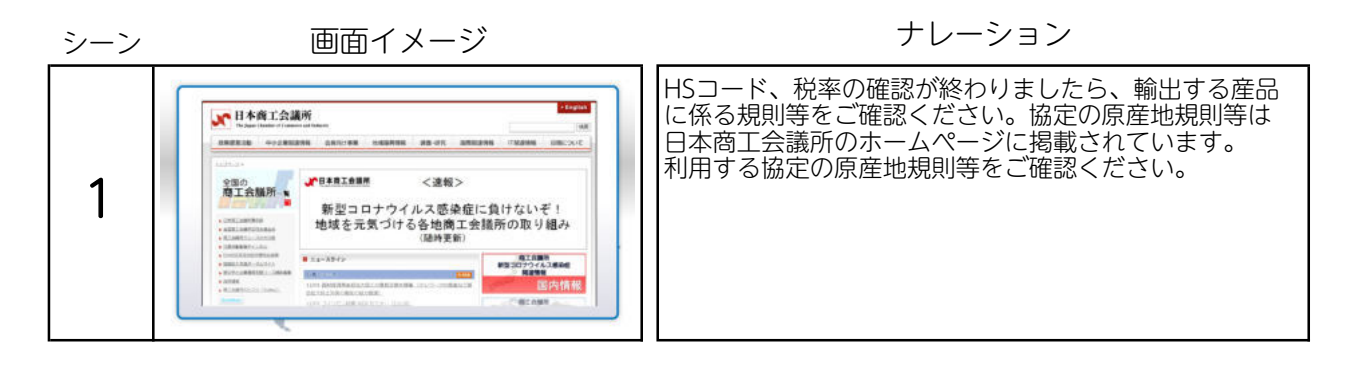

#### 輸出産品に関する原産性の確認

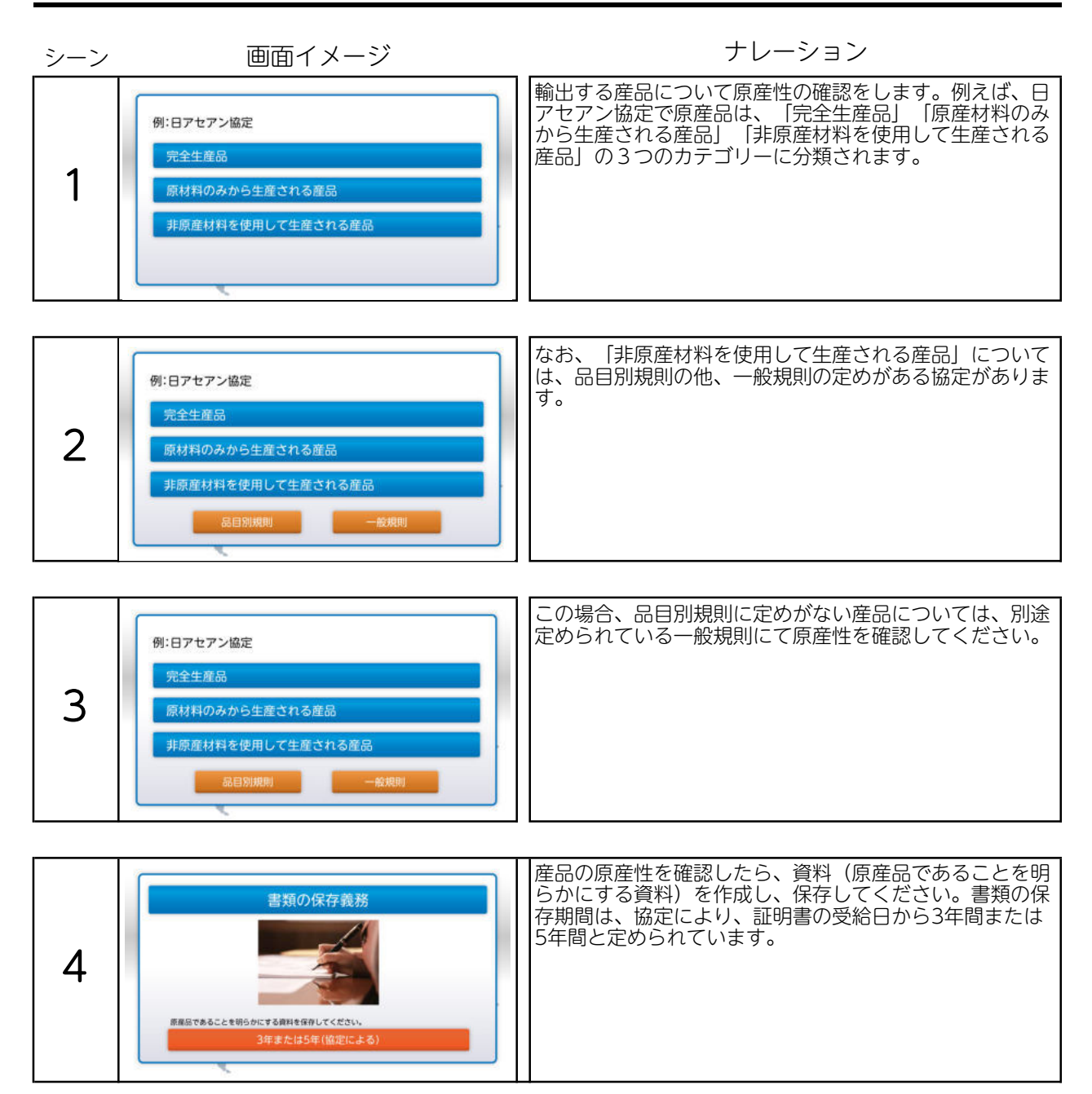

## 完全生産品

| シーン | 画面イメージ                                                                                                    | ナレーション                                                                                                    |
|-----|----------------------------------------------------------------------------------------------------|----------------------------------------------------------------------------------------------------|
| 1   | 日夕イ協定 原産地規則28条1(a)<br>「当該締約国において完全に得られ、<br>又は生産される産品であって、2に定めるもの」                                                                                                    | 「完全生産品」とは、例えば日タイ協定の場合、原産地規<br>則第28条1(a)に「当該締約国において完全に得られ、又<br>は生産される産品であって、2に定めるもの」となってお<br>り、2では、(a)から(l)まで定めがあります。      |
| 2   | 日夕イ協定 原産地規則28条1(a)<br>「当該締約国において完全に得られ、<br>又は生産される産品であって、2に定めるもの」                                                                                                    | 例えば、日本で栽培、採取されたそばの実、また日本で栽<br>培、採取されたそばの実のみから生産されるそば粉等が、<br>「完全生産品」に該当します。                                                |
| 3   | (NEWER R<br>MENDEN ALL MANNEN AND ALL MANNEN AND ALL | なお、食品など農林水産品の場合、生産証明書、製造証明<br>書、漁獲・養殖証明書、加工証明書等の資料を作成・保存<br>する必要があります。これらの書類の雛型は「特定原産地<br>証明書発給申請マニュアル」の付属資料をご参照くださ<br>い。 |

### 原産材料のみから生産される産品

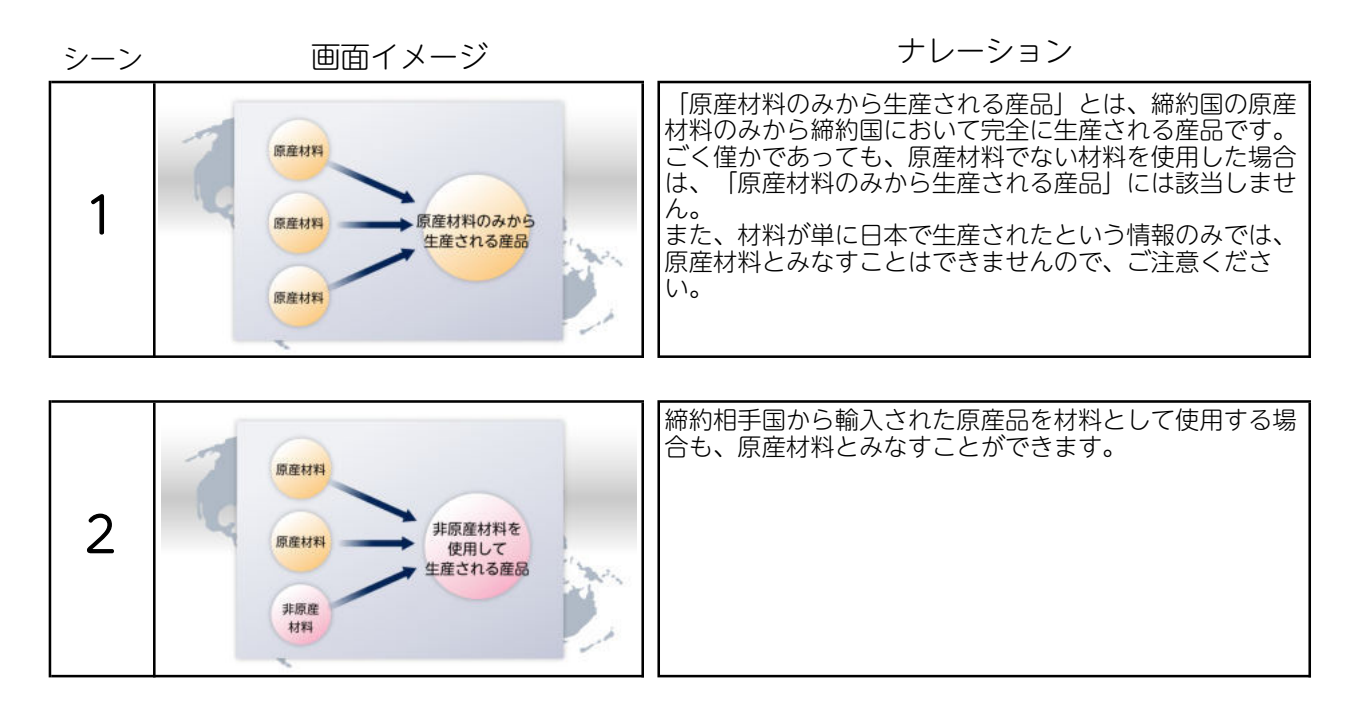

#### 非原産材料を使用して生産される産品(関税番号変更基準)

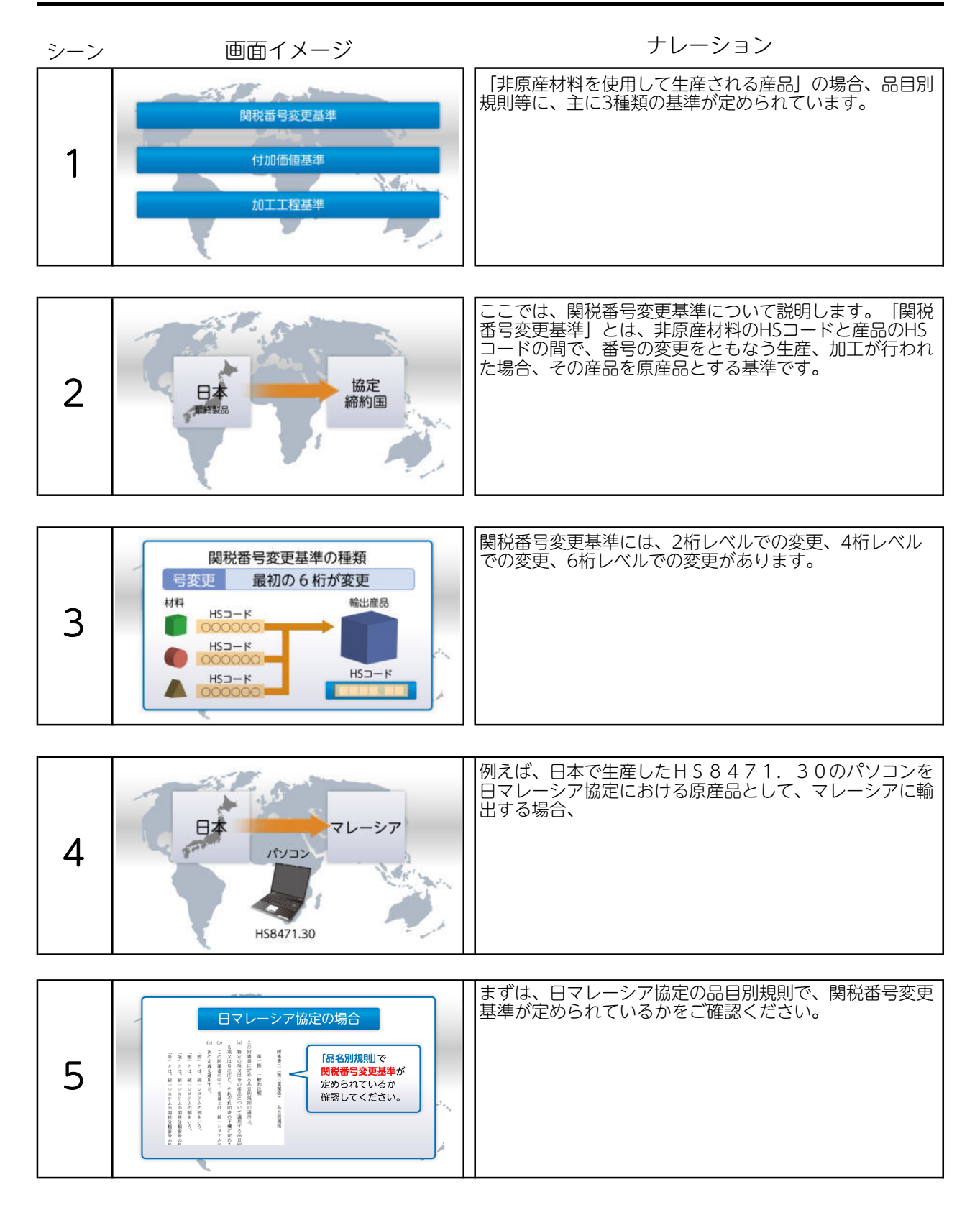

#### 非原産材料を使用して生産される産品(関税番号変更基準)

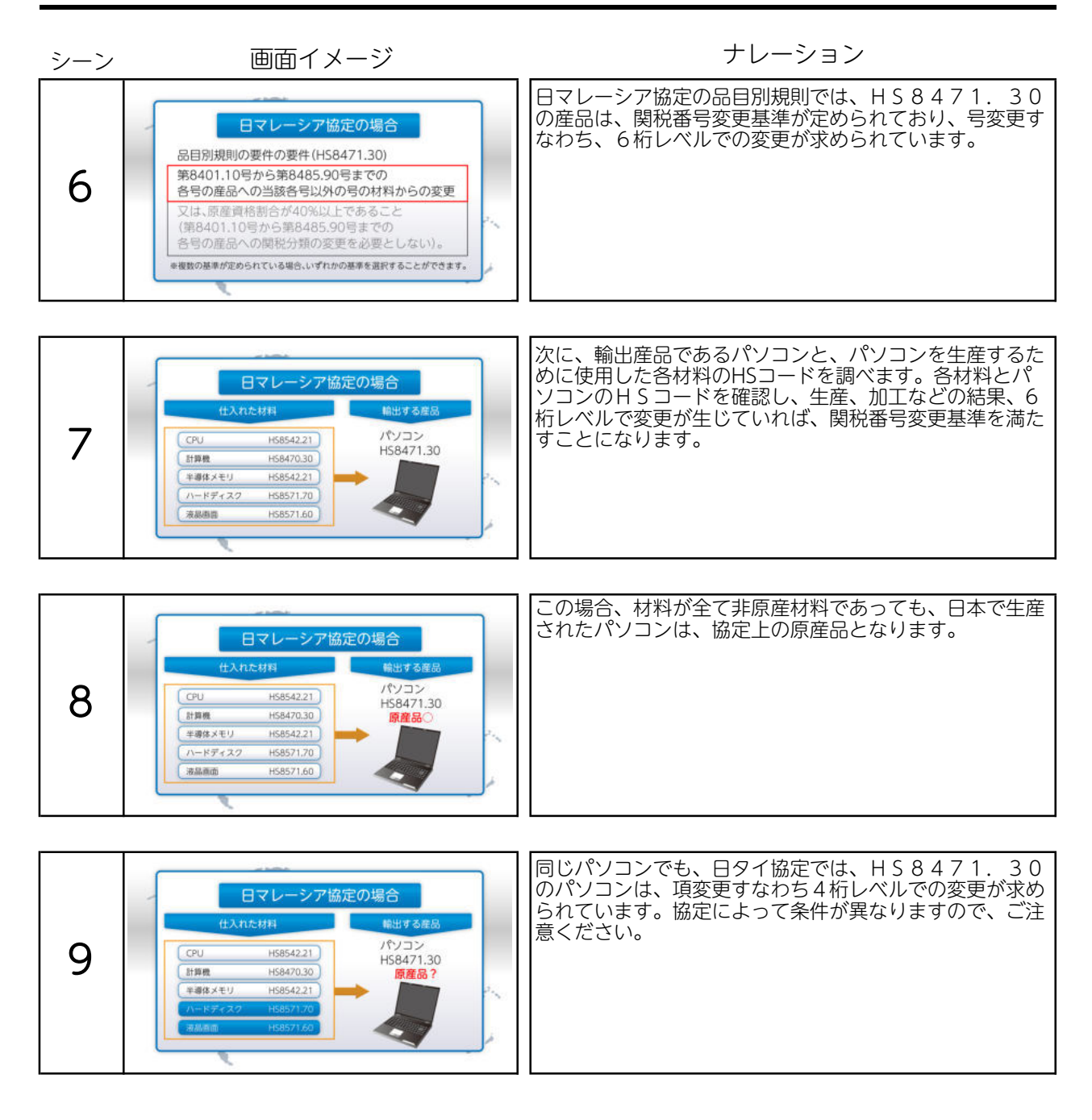

#### 非原産材料を使用して生産される産品(付加価値基準)

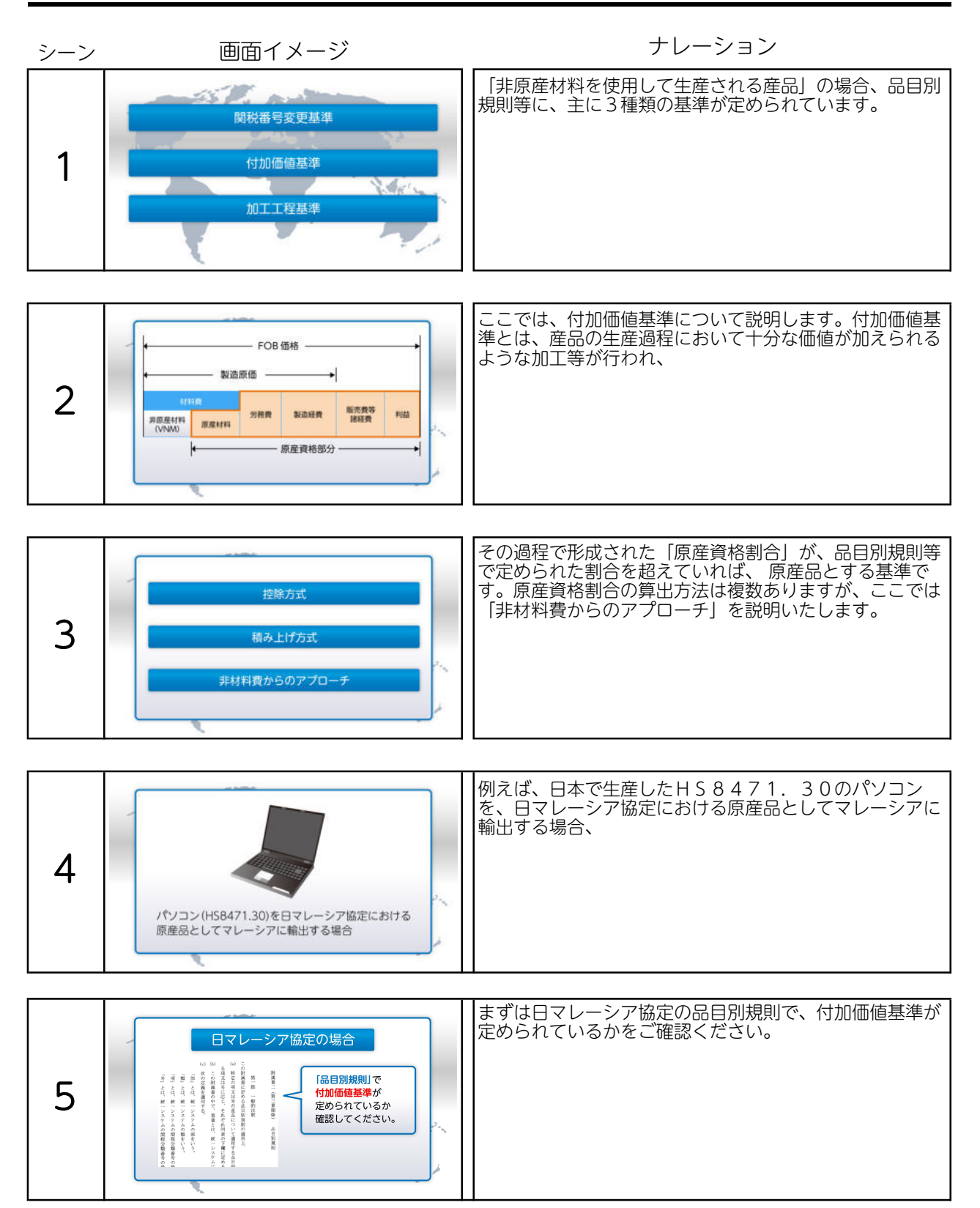

#### 非原産材料を使用して生産される産品(付加価値基準)

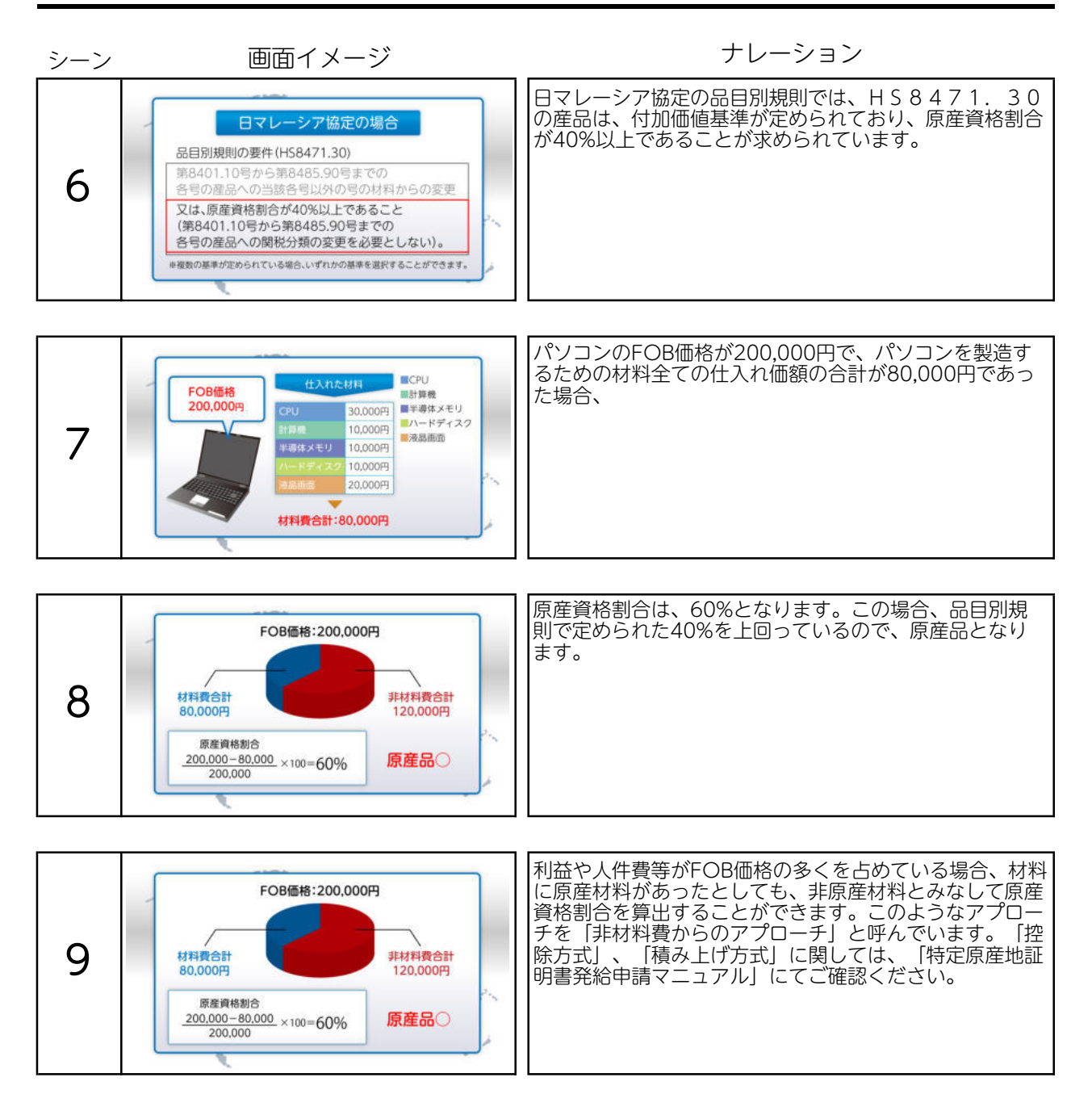

#### 非原産材料を使用して生産される産品(加工工程基準)

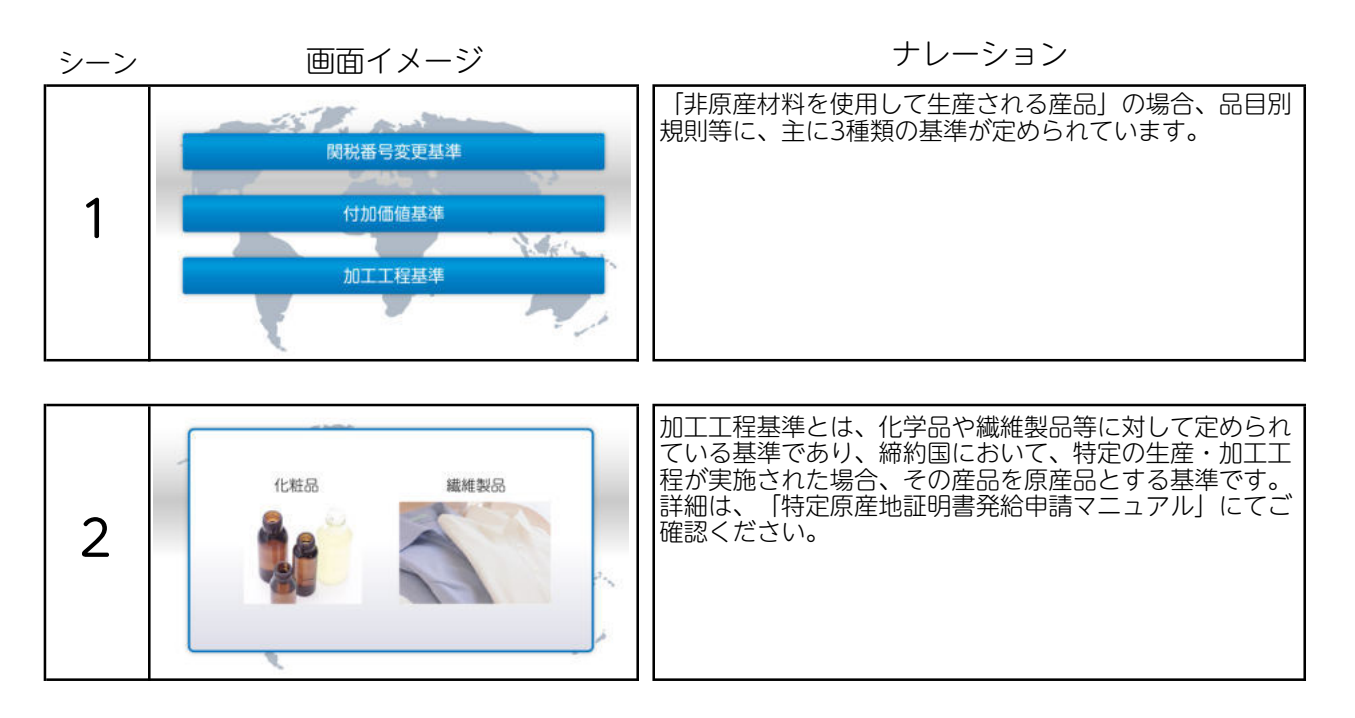

### 積送基準

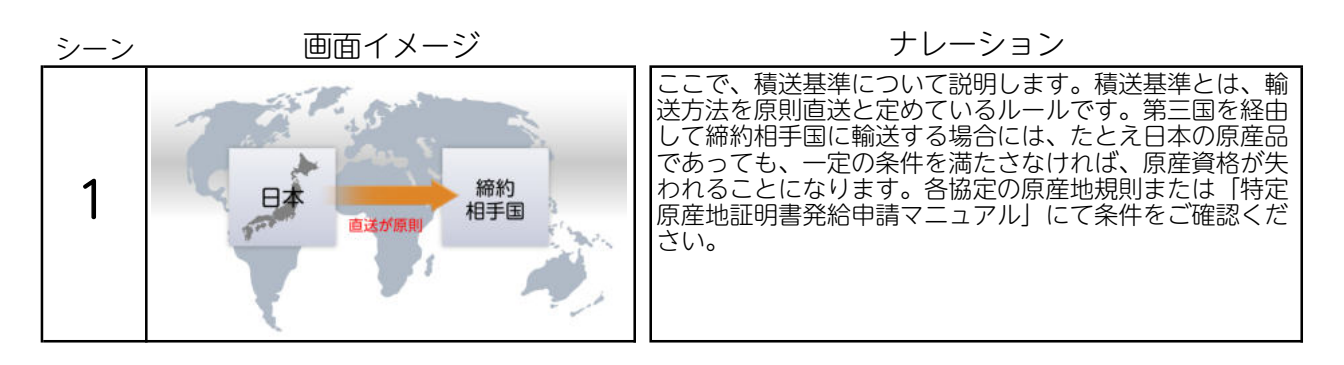

| シーン | 画面イメージ                                                                        | ナレーション                                                                                         |
|-----|-------------------------------------------------------------------------------|------------------------------------------------------------------------------------------------|
| 1   | 企業登録<br>原産品判定依頼<br>輸出する産品が培済連携協定に基づく原産品であるか<br>どうかについての審査の依頼<br>特定原産地証明書の発給申請 | 次に原産品判定依頼について説明します。原産品判定依頼<br>とは、輸出する産品が経済連携協定に基づく原産品である<br>かどうかについての審査の依頼です。                  |
| 2   | 原産品判定依頼ができる方<br><u> 生産者</u> <u> 輸出者</u>                                       | 原産品判定依頼を行うことができるのは、生産者または輸<br>出者です。                                                            |
| 3   | 輸出者が生産者でない場合                                                                  | 輸出者が生産者でない場合、輸出者が生産者より資料を入<br>手し、原産品判定依頼をする方法と、                                                |
| 4   | 輸出者が生産者でない場合<br>販売<br>販売                                                      | 生産者が資料を作成し、輸出者に代わり原産品判定依頼を<br>行い、承認後、その原産品判定情報を輸出者に対して利用<br>してよいという意思表示をする、同意通知という方法があ<br>ります。 |
|     |                                                                               | 日本からベトナムに産品を輸出する場合、2国間の協定の<br>ほかに、日アセアン協定も利用可能です。ただし、輸出先                                       |
| 5   | B7セアン協定<br>日本<br>日本<br>日本トナム協定                                                | の国が同じであっても、利用する協定が異なる場合、協定<br>により原産地規則が異なります。利用する協定で原産品判<br>定依頼を行ってください。                       |

| シーン | 画面イメージ                                                                                                    | ナレーション                                                                                                    |
|-----|----------------------------------------------------------------------------------------------------|----------------------------------------------------------------------------------------------------|
| 6   |                                                                                                    | それでは、原産品判定依頼の具体的な手順をご説明しま<br>す。お手元に資料をご用意ください。<br>企業登録完了時に郵送された通知書に記載されている「特<br>定原産地証明書発給システム」のURLをインターネットエ<br>クスプローラーのアドレスバーに入力し、発給システムに<br>アクセスしてください。 |
|     |                                                                                                    |                                                                                                    |
| 7   | <section-header><section-header><complex-block><complex-block></complex-block></complex-block></section-header></section-header>                                                                                                    | 発給システムにアクセスしたら、「ログイン画面」をク<br>リックしてください。                                                                                                    |
|     |                                                                                                    |                                                                                                    |
| 8   | マビネルをいまりまたパイン<br>「「「「」」」<br>ユーザーIDおよびパスワードを入力し<br>「ログイン」をクリックしてください。                                                                                                    | 通知書に記載されているユーザID、パスワードを入力<br>し、「ログイン」をクリックしてください。                                                                                                    |
|     |                                                                                                    |                                                                                                    |
| 9   | Base and an an an an an an an an an an an an an                                                                                                    | メ1 ノメニュー」 画面左上の「原産品判定依頼書人力」<br>をクリックしてください。                                                                                                    |
|     |                                                                                                    |                                                                                                    |
| 10  | Image: State of the state of the state o | 続いく 画面左側にめる   新規人力」をクリックしてくださ<br>い。                                                                                                    |

| シーン | 画面イメージ                                                                                                    | ナレーション                                                                             |
|-----|----------------------------------------------------------------------------------------------------|------------------------------------------------------------------------------------|
| 11  | 内在山口の人中     () () () () () () () () () () () () () (                                                                                                    | 2回目以降、類似の原産品判定依頼を新規で依頼する場合<br>は、表の右側にある「複写」をクリックすると、より簡便<br>に新規の判定依頼書を作成することもできます。 |
| 12  | ARAWERSE<br>PARAMERSE<br>PARAMERSE<br>P | 誓約事項を確認のうえ、「はい」をクリックしてくださ<br>い。                                                    |
| 13  | <text><list-item><list-item><list-item><list-item><list-item><list-item><list-item><list-item><list-item><list-item><list-item><list-item><list-item><list-item><list-item><list-item><list-item></list-item></list-item></list-item></list-item></list-item></list-item></list-item></list-item></list-item></list-item></list-item></list-item></list-item></list-item></list-item></list-item></list-item></text>                                                                                                    | 次に「協定」と、判定を依頼する「判定事務所」を選択し<br>ます。                                                  |
| 14  |                                                                                                    | 次に、生産者欄を入力します。生産者自らが判定依頼を行<br>う場合、企業登録番号を「企業登録番号」欄に入力し、<br>「情報取込」をクリックしてください。      |
|     |                                                                                                    |                                                                                    |
| 15  | <ul> <li>輸出者が原産品判定を行う場合</li> <li>(1)生産者が企業登録をしている場合<br/>企業登録番号を入力し、「情報取込」をクリックしてください。</li> <li>(2)生産者が企業登録をしていない場合<br/>企業登録番号に「99999999」を入力してから<br/>社名等を入力してください。</li> </ul>                                                                                                    | 翔出石か判疋依頼を行つ場合、(1)または(2) のいすれか<br>の方法で入力してください。                                     |

| シーン | 画面イメージ                                                                                                    | ナレーション                                                                                                    |
|-----|----------------------------------------------------------------------------------------------------|----------------------------------------------------------------------------------------------------|
| 16  | Plane         Wint         Bit Harris         Bit Harris         B                                                                                                    | 以上の内容を確認し、画面最下部にある「はい」をクリッ<br>クしてください。                                                                                                    |
| 17  | Participant in a first and interaction and interaction     Participant in a first and interaction     Participant interaction     Participant     Participant     Partino     Participant     Participant     Participant     Partino | 続いて、半角英数字で、輸出産品のHSコード、英文名称<br>を入力してください。HSコードは輸入国側で確認をした<br>最初の6桁を入力してください。協定により異なる統一シ<br>ステム、HSコードが定められていますので、ご注意くだ<br>さい。各協定の内容などを確認のうえ、インボイスに記<br>載されている産品名などを英文で入力してください。な<br>お、モデル名や型番のみの記載では判定できません |
| 18  | Province     Province     Province  | 事前に作成した資料を基に、判定基準を選択してくださ<br>い。非原産材料を使用して生産された産品の場合には、<br>(3)で適用した基準を選択してください。                                                                                                    |
| 19  | <u> </u>                                                                                                    | 事前に作成した資料をPDFファイルでアップロードして<br>ください。アップロードで提出しない場合は、「メール・<br>FAX 等で資料を提出します」に✓をして、別途、メール<br>やFAXでご提出ください。<br>僅少、累積等の規定を使用した場合は、(5)で選択して<br>ください。使用していない場合は、「無」を選択してくだ<br>さい。                               |
| 20  | + a ht ar f a f state + ware age 16 A d a d ago ag 2 a d ag 2 c t ag 2 c d a d a d a d a d a d a d a d a d a d                                                                                                    | 最後に、判定事務所からの問い合わせの担当になる方の氏<br>名、連絡先を入力してください。入力内容をご確認のう<br>え、全てよろしければ、ページ右下の「判定依頼」をク<br>リックしてください。                                                                                                    |

| シーン | 画面イメージ                                                                                                    | ナレーション                                                                                                    |
|-----|----------------------------------------------------------------------------------------------------|----------------------------------------------------------------------------------------------------|
| 21  | 単定受付書号<br>LE: 日夕 (協定<br>TESTIGE<br>RESTART A SPARAT<br>RESTART A SPARAT<br>RESTART<br>RESTART<br>RE | 原産品判定依頼を行うと、判定受付番号が付与されます。<br>資料は、特定原産地証明書の発給を受けた日より3年間ま<br>たは5年間の保存義務があります。また、判定事務所が資<br>料の内容を確認する必要があると判断した場合、追加の資<br>料の提出を依頼する。 |
| 22  | 原産品判定依頼<br>原産品判定番号付与<br>※受理から原則3営業日以内に番号が付与されます。                                                                                                    | 判定依頼内容に不備がなければ、受理されてから3営業日<br>以内に、原産品であると判定され、原産品判定番号が付与<br>されます。なお、判定に関する手数料は無料です。                                                |

| シーン | 画面イメージ                                                                                                    | ナレーション                                                                                              |
|-----|----------------------------------------------------------------------------------------------------|----------------------------------------------------------------------------------------------------|
| 1   | 企業登録<br>原産品判定依頼<br>特定原産地証明書の発給申請<br>発給申請できるのは輸出者のみです。<br>日オーストラリア協定では、生産者も申請できます。                                                                                                    | 原産品判定がなされた後、または生産者からの同意通知を<br>受けた後、証明書の発給申請が可能となります。発給申請<br>ができるのは、輸出者のみです。                         |
|     |                                                                                                    |                                                                                                    |
| 2   |                                                                                                    | 75.60年前を行う除には、商業インホイスをの子元にこ用息<br>ください。そのうえで、発給システムにアクセスし、メイ<br>ンメニュー画面右上の、「発給申請書入力」をクリックし<br>てください。 |
|     |                                                                                                    |                                                                                                    |
| 3   | Image: A constraint of the state of the state of the | 「発給申請書一覧」の画面で「新規入力」をクリックして<br>ください。                                                                 |
|     | [ ]                                                                                                    |                                                                                                    |
| 4   | important     important       important     important       important                                                                                                    | 2回日以降、則回と同様の単請かめる場合には、画面石側<br>の「複写」により、過去のデータを利用して簡便に発給申<br>請書を作成することもできます。                         |
|     |                                                                                                    |                                                                                                    |
| 5   | <section-header><section-header><section-header><section-header><section-header><section-header><section-header><section-header><section-header><section-header><section-header><section-header><section-header><section-header><section-header><section-header><section-header><section-header><text><text><list-item><list-item><list-item><section-header><section-header><section-header><section-header><section-header><section-header><section-header><text></text></section-header></section-header></section-header></section-header></section-header></section-header></section-header></list-item></list-item></list-item></text></text></section-header></section-header>                                                                                                    | <u>言™</u> 争頃で唯認のフん、利用9 る協疋、充裕事務所を選択<br>してください。                                                      |

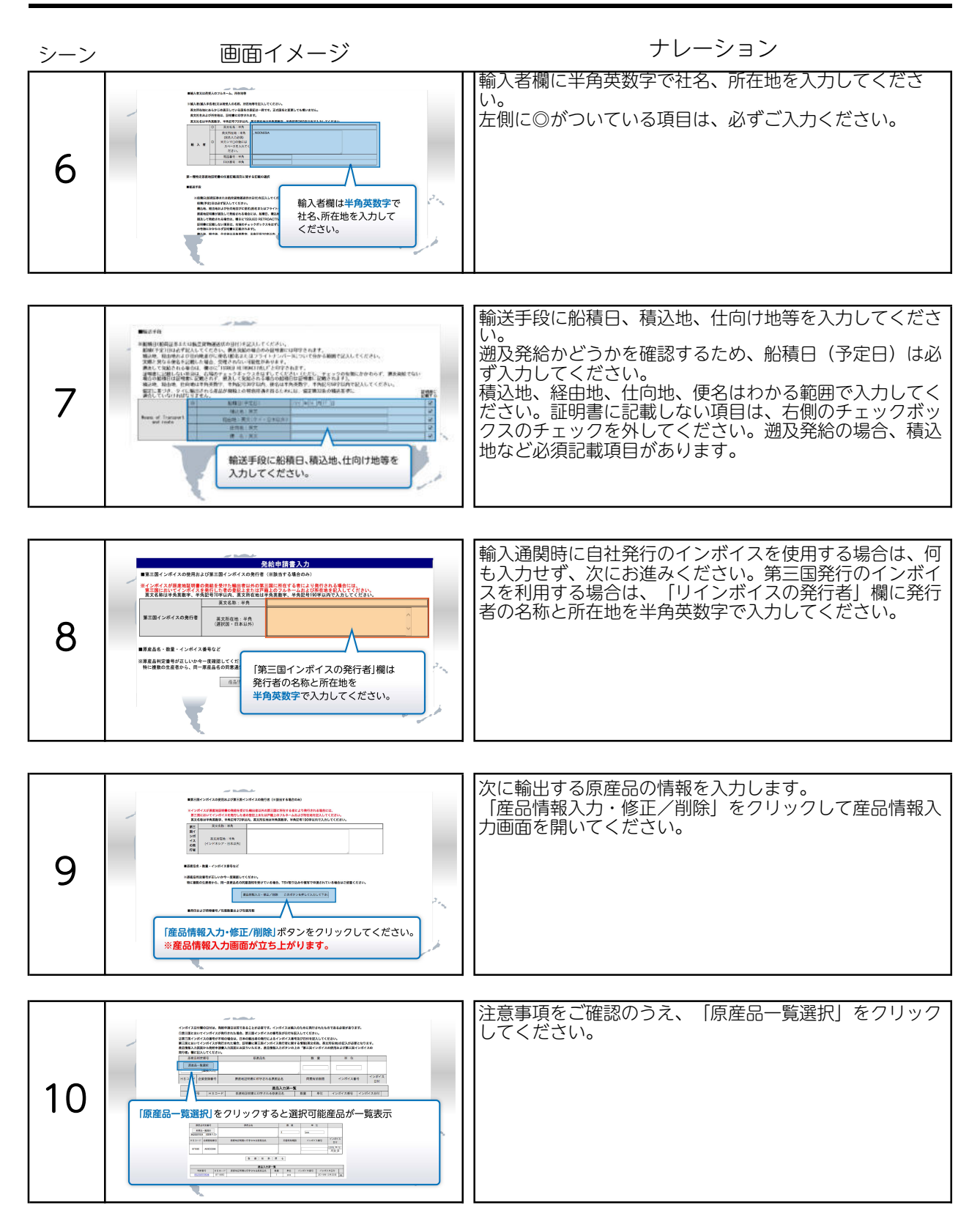

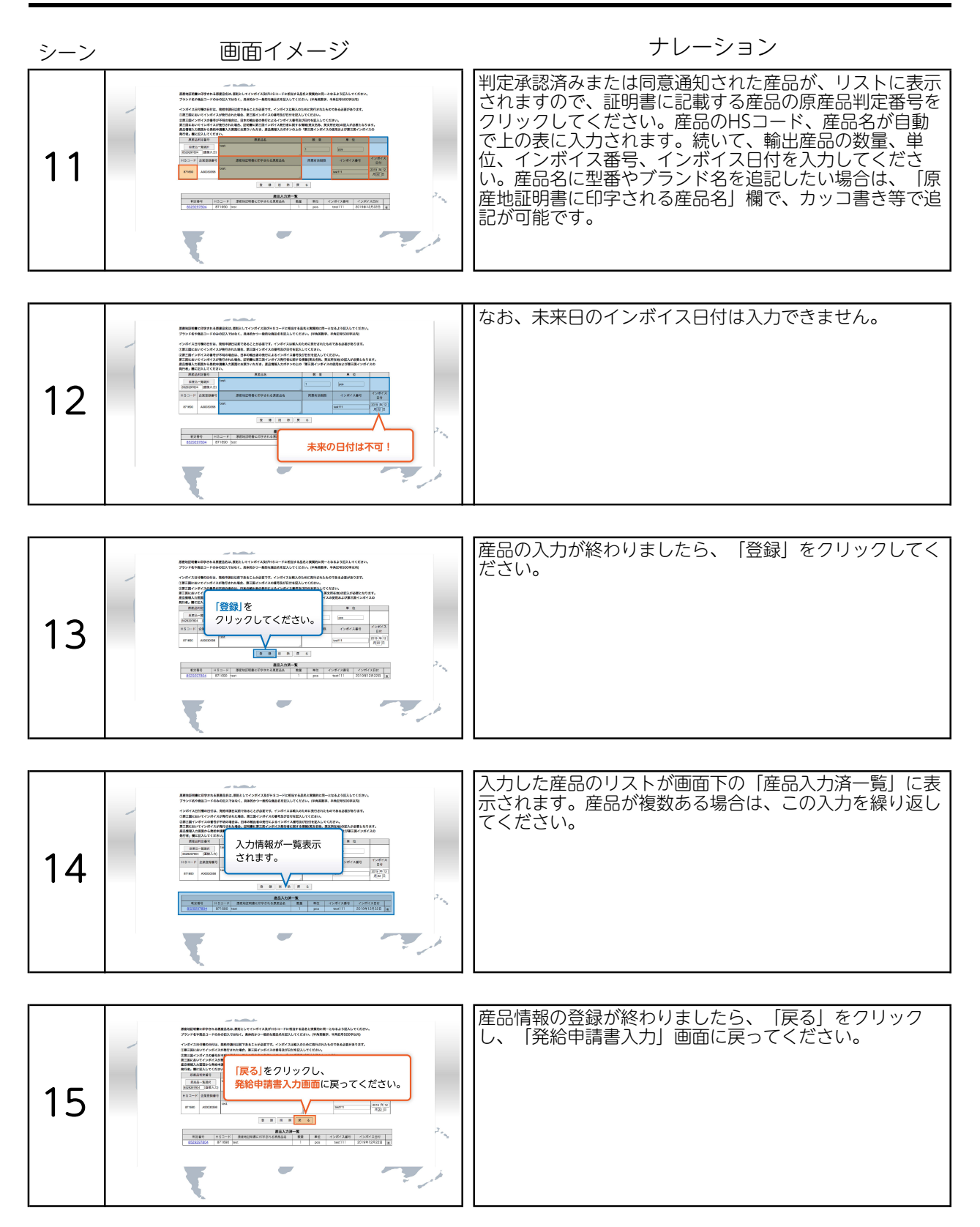

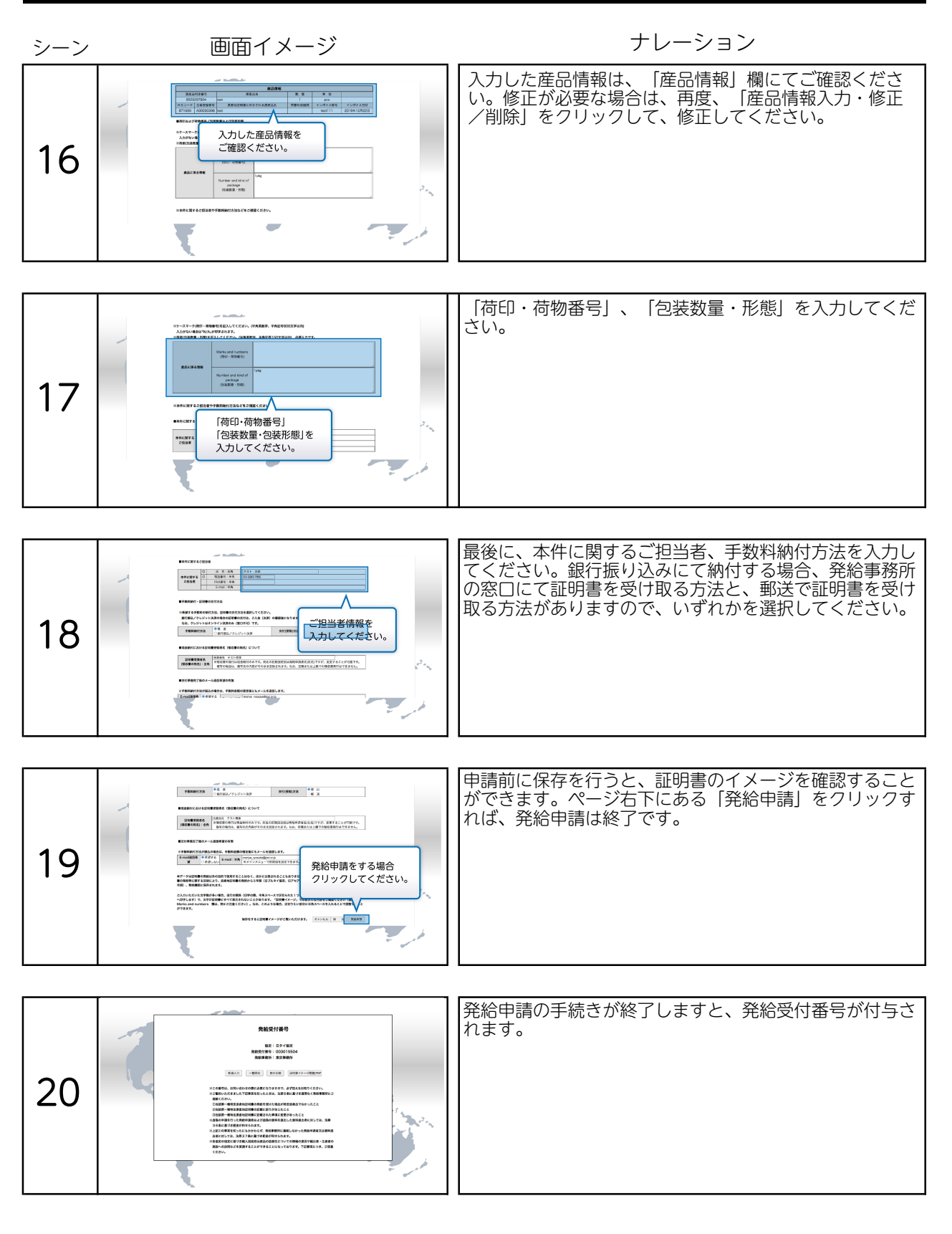

| シーン | 画面イメージ                                                                                                    | ナレーション                                                                                        |
|-----|----------------------------------------------------------------------------------------------------|-----------------------------------------------------------------------------------------------|
| 21  | 第日のクーは気気付着等の大きい頃に名売されます。         議会に申請した案件をま           原現入力         TSV均成で転換入力           大切成で転換入力         TSV均成で転換入力           地帯作数:20         TSV均成で転換入力           中価目         中価目         小価           ウイ         03001040         2020/17/0         安徳県銀子、Pain test test/ld         ウ           ウイ         030020042         2020/07/0         安徳県安信         Pain test test/ld         ウ           ウィ         030302042         2020/07/0         安徳県保護・Pain test/ld         ウ         ク         030302042         2020/07/0         安徳県県市、Pain test/ld         ウ         マ         030302042         2020/07/0         安徳県県市、Pain test/ld         ウ         マ         030302042         2020/07/0         安徳県県市、Pain test/ld         ウ         マ         030302042         2020/07/0         安徳県市、Pain test/ld         ウ         マ         0303002042         2020/07/0         安徳県市・Pain test/ld         ウ         マ         0303002042         2020/06/2         安徳県市・Pain test/ld         ウ         マ         0303002042         2020/06/2         安徳県市・Pain test/ld         ウ         マ         0303002042         2020/06/2         安徳県市・Pain test/ld         ウ         マ         033002042         2020/06/2         冬徳市御旅で         Pain test/ld         Pain test/ld         Pain                                                                                                    | 発給事務所での審査が終了し、証明書の交付準備が整う<br>と、発給申請画面の「状態」が「交付準備完了」になりま<br>す。                                 |
| 22  | 基本手数料 2,000年<br>産品1種類につき 500円<br>合計 2,500円<br>● 組成が同期する場合<br>● 組成が同期する場合                                                                                                    | 申請内容に不備等がなければ、発給事務所で受理されたの<br>ち、2営業日以内に承認されます。<br>発給手数料は、基本料2,000円と証明書記載産品数×50<br>0円の合計となります。 |
| 23  | Marchelic Laboration and the second and the second and the secon | 手数料を現金払いで発給事務所窓口にて納付する場合は、<br>メインメニューの「引換書・受領書印刷」より引換書を印<br>刷し、手数料とともに発給事務所にご持参ください。          |
| 24  | Baseling     Baseling       Baseling     Baseling                                                                                                    | 手数料を事前に支払う場合は、メインメニューの「事前振<br>込連絡」や「クレジット決済」から銀行振込またはクレ<br>ジットでお支払いください。                      |
|     |                                                                                                    | 最後までご覧いただき、ありがとうございました。                                                                       |
| 25  | 最後までご覧いただき、<br>ありがとうございました。                                                                                                    |                                                                                               |